## CÓMO GENERAR UN ENLACE PERMANENTE Y UNA REFERENCIA BIBLIOGRÁFICA (APA 7ªED.) https://biblioteca.villanueva.edu/

En la página principal de resultados de Discovery Villanueva seleccionar el título.

| ⊎ Universidad<br>∀ Villanueva                                                                                                    | Büsqueda             | Jistgenda, Discovery Service para la Universidad Villanueva.                                                                                                    |                                                         |              |                                       |                      |                  |                                |  |  |  |  |
|----------------------------------------------------------------------------------------------------|----------------------|----------------------------------------------------------------------------------------------------|---------------------------------------------------------|--------------|---------------------------------------|----------------------|------------------|--------------------------------|--|--|--|--|
|                                                                                                    | Palabra clave +      |                                                                                                    | economía                                                | *            | Buscar                                |                      |                  |                                |  |  |  |  |
|                                                                                                    | Búsqueda<br>Quiso de | a básica - Búsqueda<br>Icir: economy                                                                                                    | e avenzade. Historial de búsour                         | da *         |                                       |                      |                  |                                |  |  |  |  |
| epurar los<br>sultados                                                                                                    |                      | Resultados de                                                                                                    | la büsqueda. 1 a 20 de 481,94                           | 6            |                                       | Relevanca + Opc      | ones de página • | Repositorio<br>Institucional + |  |  |  |  |
| squeda actual<br>uscar todos mis                                                                                                 |                      | Economia<br>ISBN: 975-5-                                                                                                    | 81 publicación ?<br>8<br>5129-4675-0, 978-607-8480-89-3 | Accesso al T | exto Completo 🗸                       | ₩ DIGI-UV            |                  |                                |  |  |  |  |
| rmines de<br>isqueda:<br>conomia<br>mpliadores<br>uscar también dentro<br>al texto-completo-de<br>is artículos<br>picar materias | 0                    | Economia / Paul A. Samuelson, William D. Nordhaus; traducción Maria Guadalupe Cevallos Almada, Virgilio Hernández y Pozo [et al.] By Samuelson, Paul Active, Madeid. Modrav-HI, O. L. 2006. XXX, 753 p. 11, 28 on. Linguage Spanin, Base de desc. Uno Impreso Ministria Economia – Manuels Ministria Economia – Manuels |                                                         |              |                                       |                      |                  |                                |  |  |  |  |
| uivalentes                                                                                                    |                      |                                                                                                    | Ubicación<br>Derecho y Empresa                          |              | N.º de clasificación<br>330 SAM eco A | Estado<br>Disponible |                  | eLibro                         |  |  |  |  |
| tar a                                                                                                    | *                    |                                                                                                    |                                                         |              |                                       |                      | 22               | ProVie                         |  |  |  |  |

Una vez dentro de la descripción del documento pulsar **enlace permanente**, en el menú de la derecha

| Universidad Bulacetta Distancet para la Universidad Villanceta. |                                                                                                    |                                                                                                    |                                  |            |  |                      |  |  |            |  |  |                   |
|-----------------------------------------------------------------|----------------------------------------------------------------------------------------------------|----------------------------------------------------------------------------------------------------|----------------------------------|------------|--|----------------------|--|--|------------|--|--|-------------------|
| • • • • • • • • • • • • • • • • • • •                           | Palabra clave                                                                                                  | - 00                                                                                                    | conomia                          | 🗴 Buscar 🕐 |  |                      |  |  |            |  |  |                   |
|                                                                 | Bioverta Minu, Bioverta Monto da Disconte Monto da Disconte da Disconte da Disconte da Disconte da Disconte da |                                                                                                    |                                  |            |  |                      |  |  |            |  |  |                   |
| Quise derit- reasonable                                         |                                                                                                    |                                                                                                    |                                  |            |  |                      |  |  |            |  |  |                   |
| ] 💓 Registro detallado                                          | etra debites                                                                                                   |                                                                                                    |                                  |            |  |                      |  |  |            |  |  | Herramientas (1)  |
| M Export                                                        | Ec                                                                                                    | Economía / Paul A. Samuelson, William D. Nordhaus; traducción María Guadalupe Cevallos Almada, Virgilio Hernández y Pozo [et al.]. |                                  |            |  |                      |  |  |            |  |  | Crogle Drive      |
|                                                                 | Idioma                                                                                                    | a:                                                                                                    | Spanish                          |            |  |                      |  |  |            |  |  | CheDrive CheDrive |
|                                                                 | Autore                                                                                                    | es:                                                                                                    | Samuelson, Paul Anthony          |            |  |                      |  |  |            |  |  | 🚊 Imprimir        |
| CP Ver registro en el<br>catálogo                               | inform<br>public                                                                                               | nación de la<br>sación:                                                                                                    | Madrid : McGraw-Hill, D.L. 2008. |            |  |                      |  |  |            |  |  | 1971 Enviar       |
| Información miscinnada                                          | Edició                                                                                                    | in:                                                                                                    | 18" ed.                          |            |  |                      |  |  |            |  |  | 💾 Guardar         |
| Ubros similares                                                 | Fecha<br>public                                                                                                | i de<br>tación:                                                                                                    | 2008                             |            |  |                      |  |  |            |  |  | Clar              |
| Circa libros de este aut                                        | Descri                                                                                                    | ipción física:                                                                                                    | 3005, 753 p. : il. : 28 cm.      |            |  |                      |  |  |            |  |  |                   |
| Información de<br>colecciones                                   | Tipo d<br>public                                                                                               | de<br>Lación:                                                                                                    | Book                             |            |  |                      |  |  |            |  |  |                   |
| Interview Developer                                             | Tipo d                                                                                                    | de documento:                                                                                                    | Non-fiction                      |            |  |                      |  |  |            |  |  |                   |
| Empresa                                                         | Términ<br>temidi                                                                                               | inos<br>icos:                                                                                                    | Economia - Manuales              |            |  |                      |  |  |            |  |  |                   |
| 330 SAM eco A                                                   | Notas                                                                                                    |                                                                                                    | Indices.                         |            |  |                      |  |  |            |  |  |                   |
| Estado: Disponible                                              | Otres                                                                                                    | autoras.                                                                                                    | Northaus William D.              |            |  |                      |  |  |            |  |  |                   |
|                                                                 | ISEN                                                                                                    |                                                                                                    | 04-401-0104-2                    |            |  |                      |  |  |            |  |  |                   |
|                                                                 | Nime                                                                                                    | ro de acceso:                                                                                                    | cus cuvilianueva7781             |            |  |                      |  |  |            |  |  |                   |
| Buscar resultation                                              | Base                                                                                                    | de datos:                                                                                                    | Libro Impreso                    |            |  |                      |  |  |            |  |  |                   |
| similares                                                       | Ubie                                                                                                    | sación                                                                                                    |                                  |            |  | N.º de clasificación |  |  | Estado     |  |  |                   |
| num in somfrings particular                                     | Dara                                                                                                    | icho y Empresa                                                                                                    |                                  |            |  | 330 SAM eco A        |  |  | Dissocible |  |  |                   |

Se activa un enlace que puede copiar y pegar junto a la referencia bibliográfica, en Blackboard, guías docentes etc. (también se podría vincular directamente en el título\*).

| ₩ Universidad<br>▼ Villanueva                                            | Abjana Danney Tarika Dan Yang Banara Danney Tarika Danney Banara Danney   Abjana Danney Tarika Danney Banara Danney Banara Danney |                                                                                                    |                                                                                                    |                     |                     |  |  |  |  |  |
|--------------------------------------------------------------------------|----------------------------------------------------------------------------------------------------|----------------------------------------------------------------------------------------------------|----------------------------------------------------------------------------------------------------|---------------------|---------------------|--|--|--|--|--|
|                                                                          |                                                                                                    |                                                                                                    |                                                                                                    |                     |                     |  |  |  |  |  |
| Registro detalladi                                                       | *Lata de nourtados<br>@ Enlace                                                                                                    |                                                                                                    | Herani<br>Con<br>China<br>Con<br>China<br>Con<br>China<br>Con<br>China<br>China<br>C | gie<br>0            |                     |  |  |  |  |  |
| CP Var registro en al<br>catàlogo                                        | Economi<br>Morra:<br>Autores                                                                                                    | a / Paul A. Samuelson, William D. Nordnaus; traduccion Maria Guadalupe Cevallos Almada, Virgilio Hernández<br><sup>Seren</sup>                                                                                                    | y Pozo [et al.].                                                                                                    | 🗮 ingel<br>ga Erwi  | int:<br>in          |  |  |  |  |  |
| Información relacionad<br>SE Libros similares<br>Coros libros de este es | la Información de la publicación<br>der Edición<br>Edición de                                                                     | Marrier Michaeles D. 200                                                                                                    |                                                                                                    | ing Char<br>}⊕ Engl | Crav<br>(+ Exporter |  |  |  |  |  |
| Información de<br>colecciones                                            | publicación<br>Descripción física:<br>Tino de                                                                                     | 2007<br>2007 (19) - 1. (1) on                                                                                                    |                                                                                                    | @ Eris<br>perr      | ce<br>namente       |  |  |  |  |  |
| N° de clasificación<br>330 SAV eco A                                     | publicación<br>Tipo de documento<br>Términos                                                                                      | Re-Addate                                                                                                    |                                                                                                    |                     |                     |  |  |  |  |  |
| Estada: Dapovible<br>III Más copixa                                      | tamáticos:<br>Notas:                                                                                                    | Annual Control Control |                                                                                                    |                     |                     |  |  |  |  |  |
| Duncar resultation<br>strettares<br>unar in biogente Second              | Otros autores:<br>ISDN:<br>Número de acceso                                                                                       | Instan Inst.<br>2014/11/142<br>2016/01/142/711                                                                                                    |                                                                                                    |                     |                     |  |  |  |  |  |
|                                                                          | Dass de datos<br>Ubicación                                                                                                    | Lito repres<br>N° de clasificación                                                                                                    | Estado                                                                                                    |                     |                     |  |  |  |  |  |

Cómo obtener la referencia bibliográfica (APA 7<sup>ª</sup> ed.). Pulsar **cita** en el menú de la derecha y seleccionar la modalidad de cita que interese.

| Nueva Búsqueda Pub                          | icaciones Pá                                                       | igina de inicio de E             | Bilinoca Buscar en el Catalogo Campus Virtual Recursos electrónicos Bases de Datos                                                                                                    | Preferencias Idiorna | Ayuda Sair     |  |  |  |
|---------------------------------------------|--------------------------------------------------------------------|----------------------------------|----------------------------------------------------------------------------------------------------|----------------------|----------------|--|--|--|
| ⊎ Universidad<br>∀ Villanueva               | Búsqueda: Dise<br>Palabra clave<br>Búsqueda bósi<br>Quiso decir: e | covery Service pa                | ara ta Oravendar Vilanena.<br>Recommende<br>Recarda, Hannarda                                                                                                    |                      |                |  |  |  |
| 📃 Registro detallado                        |                                                                    | Lista de resultado               | a Departicipada - 1.de 2005                                                                                                    |                      | Herramientas o |  |  |  |
| M Export<br>ZoteroMendeley                  |                                                                    | S Formato de citas               |                                                                                                    |                      |                |  |  |  |
|                                             |                                                                    | O NOTA: rep                      | para In Instantions on EBEC Genery reado is consultant sound an optimizer on threa. Pedi repetiti dettiti i to sette trappet, the bits y place di la trappet, the bits y place di la trappet, |                      | E Imprimir     |  |  |  |
| Ver registro en el<br>catálogo              |                                                                    | APR, 7.1 (                       | India Antonia<br>metan Camata YA (1907) 1000 (Camata (1944) 1000-10                                                                                                    | 11                   | 🔐 Enviar       |  |  |  |
| Información relacionada<br>Dibros similares |                                                                    | Paycho                           | deptd Asso                                                                                                    |                      | Citar          |  |  |  |
| Circs libros de este au                     | ~                                                                  | Chicag<br>edición (A             | gs 10° - Uas is when as<br>unders - Saulanders Paul Antrey and Warn D. Norbass. 2001. Economia. 10° at 100° and Haushand and control and finanzia and finanzia and fin                                                                                                    |                      | Biportar       |  |  |  |
| Información de<br>colecciones               |                                                                    |                                  | Equator of futures do administration biologicalities (function, Process, Roberton Diseque, Robbios, Bahle, etc.) +                                                                                                    |                      | permanente     |  |  |  |
| Ubicación: Derecho y<br>Empresa             | E                                                                  | Econom                           | nía / Paul A. Samuelson, William D. Nordhaus; traducción María Guadalupe Cevallos Almada, Virgilio Hernández y Pozo [et al.].                                                                                                    |                      |                |  |  |  |
| N.º de clasificación:<br>330 SAM eco A      |                                                                    | fioma:                           | Sunsh                                                                                                    |                      |                |  |  |  |
| Estado: Disponible                          | A                                                                  | lutores:                         | Sampainan, Paul Antony                                                                                                    |                      |                |  |  |  |
| Más copias                                  | la<br>P                                                            | nformación de la<br>sublicación: | Nava 1 McGaverel, 5. 2205                                                                                                    |                      |                |  |  |  |
|                                             |                                                                    | dición:                          | 1P ed.                                                                                                    |                      |                |  |  |  |
| Buecar resultados<br>emiliares              | P                                                                  | echa de<br>ublicación:           | 208                                                                                                    |                      |                |  |  |  |
| usar ta bicegueda Gmartfle                  | ×1. 0                                                              | lescripción física:              | x 3007,755 p.: 6:28 on.                                                                                                    |                      |                |  |  |  |
|                                             | T                                                                  | lipo de<br>sublicación:          | Text                                                                                                    |                      |                |  |  |  |

## \*Ejemplo de referencia con enlace permanente

Samuelson, P. A., & Nordhaus, W. D. (2006). *Economía* (18º ed.). McGraw-Hill.

https://search.ebscohost.com/login.aspx?direct=true&AuthType=sso&db=cat09208a&AN=cuv. cuvillanueva7761&lang=es&custid=s8120716